## How to add your company logo in email

Problem: You would like to send an email with your company logo in signature, something like this:

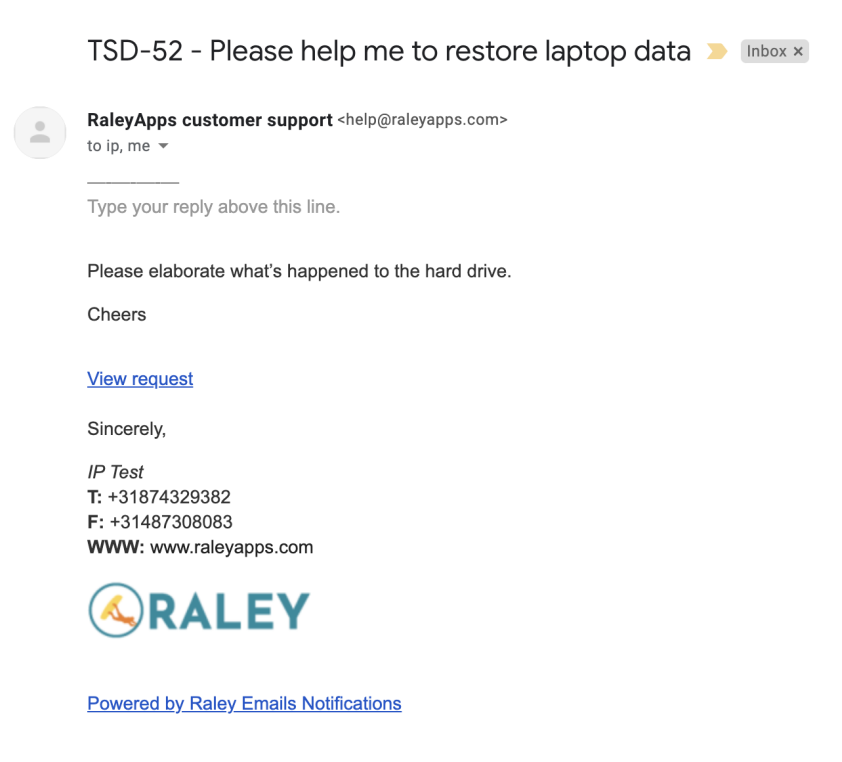

## Solution:

1) In your Jira top menu click on Apps Raley Emails Notifications. Then click on tab "Logos & Images".

You will be presented a list of existing logos/images. Make note of the file ID as shown on the screenshot below:

| Notifications Configurations | Logos & Images | Send Audit | Outgoing Email Servers | Settings | Documentation | Hepdesk |         |  |
|------------------------------|----------------|------------|------------------------|----------|---------------|---------|---------|--|
|                              |                |            |                        |          |               |         |         |  |
| Add new Loc                  | ID             |            |                        |          |               |         |         |  |
|                              |                |            |                        |          |               |         |         |  |
| ID                           | Name           |            |                        |          |               |         | Actions |  |
| 14                           | raley logo.png |            |                        |          |               |         | Delete  |  |
|                              |                |            |                        |          |               |         |         |  |

You can upload a new image by click on on "Add new" button. Note, that the maximum images size is 1 mb.

2) Navigate to your notification configuration and scroll down to Message template section.

Insert the following code into your Message template where you want your logo to appear:

```
<img src='cid:YOUR_LOGO_ID'/>
$jirassimo.addMediaAttachment('YOUR_LOGO_ID')
```

where YOUR\_LOGO\_ID is a number that you looked up in 1).

3) Your're all set now! Your uploaded logo will be embedded as inline image into email that Raley sends out!